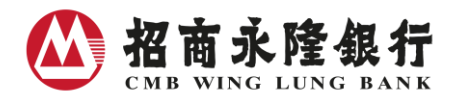

# 网上证券交易平台使用指引

- I 证券买卖
  - 1. 买卖指示
  - 2. 快速落盘途径
  - 3. 各交易时段可供发出之指示类别
  - 4. 更改指示
  - 5. 取消指示
  - 6. 查询交易纪录及状况
- Ⅱ. 账户查询
- Ⅲ. 实时网上报价
- IV. 转账服务
- V. 股票储蓄计划
- VI. 股市信息
- VII. 自选投资组合

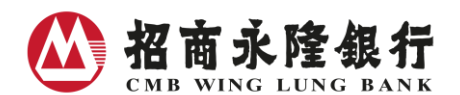

- I. 证券买卖
- 1) 买 / 卖

选择股票买卖 → 香港及中国证券买卖

1. 输入: 市场、股票代号、买卖行动、股价、股数、指示类别

按「传送」

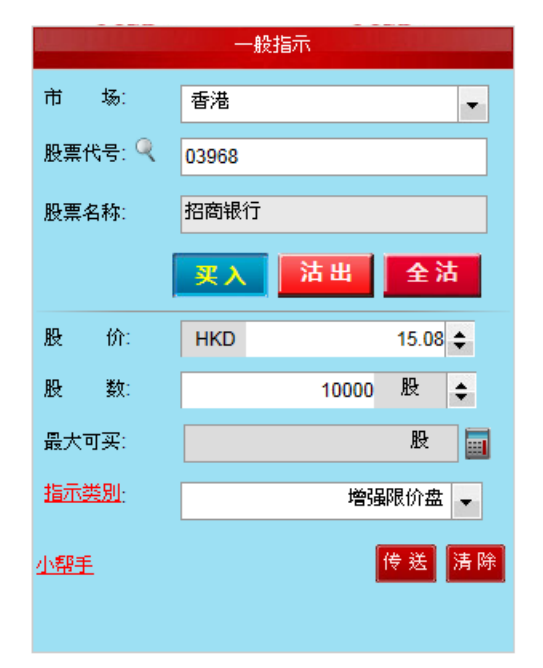

2. 核对交易指示内容,确认无误后按「确定」

| 招商永隆网上银行   |         |               |                        |  |  |  |  |  |  |
|------------|---------|---------------|------------------------|--|--|--|--|--|--|
| <u>小帮手</u> |         |               | 香港时间: 2019/01/22 16:09 |  |  |  |  |  |  |
|            | 诸确定交易指示 |               |                        |  |  |  |  |  |  |
|            | 行 动:    | 买入            |                        |  |  |  |  |  |  |
|            | 市 场:    | 香港            |                        |  |  |  |  |  |  |
|            | 股票代号:   | 03968         |                        |  |  |  |  |  |  |
|            | 股票名称:   | 招商银行          |                        |  |  |  |  |  |  |
|            | 股价:     | HKD15.080     |                        |  |  |  |  |  |  |
|            | 股 数:    | 10,000股       |                        |  |  |  |  |  |  |
|            | 指示类別:   | 增强限价盘         |                        |  |  |  |  |  |  |
|            | 估计交易金额: | HKD151,554.00 |                        |  |  |  |  |  |  |
|            |         |               |                        |  |  |  |  |  |  |
| 返回取消       |         |               | 确定                     |  |  |  |  |  |  |

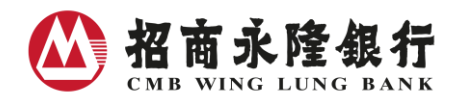

### 3. 记下交易编号,以便查询

| 招商永隆网上银行                                                                  |            |       |                              |  |  |  |  |  |  |  |  |
|---------------------------------------------------------------------------|------------|-------|------------------------------|--|--|--|--|--|--|--|--|
| <u>小帮手</u>                                                                |            |       | 香港时间: 2019/01/22 16:09 🛛 🖶 릚 |  |  |  |  |  |  |  |  |
|                                                                           | 交易指示 - 已确认 |       |                              |  |  |  |  |  |  |  |  |
| 证券买卖指示已收到(交易编号:17726190),并将于 <b>今个交易时段</b> 执行。                            |            |       |                              |  |  |  |  |  |  |  |  |
|                                                                           | 行          | 动:    | 买入                           |  |  |  |  |  |  |  |  |
|                                                                           | 市          | 场:    | 香港                           |  |  |  |  |  |  |  |  |
|                                                                           | 股票1        | 代号:   | 03968                        |  |  |  |  |  |  |  |  |
|                                                                           | 股票         | 名称:   | 招商银行                         |  |  |  |  |  |  |  |  |
|                                                                           | 股          | 价:    | HKD15.080                    |  |  |  |  |  |  |  |  |
|                                                                           | 股          | 数:    | 10,000股                      |  |  |  |  |  |  |  |  |
|                                                                           | 指示詞        | 类別:   | 增强限价盘                        |  |  |  |  |  |  |  |  |
|                                                                           | 估计到        | 交易金额: | HKD151,554.00                |  |  |  |  |  |  |  |  |
| 交易状况:新增 (NEW)                                                             |            |       |                              |  |  |  |  |  |  |  |  |
| 由于股价波动,指示有机会被系统拒绝,阁下需于有效交易时间内不时自行查询该项交易之最新处理状况。如<br>指示在有效期限内未能办理,将会自动被取消。 |            |       |                              |  |  |  |  |  |  |  |  |
| 更改 取消 交易详情                                                                |            |       | 再次交易                         |  |  |  |  |  |  |  |  |

成功发出有关指示后,可于"香港及中国证券买卖"版面之"即日交易状况" 查询交易状况

| 可供买入证券之余额: HKD 12,123,123,456,789.55 |          |      | 9.55 | ++1    | X    | 结算则 | 长户结余 证           | 券账户持 | 仓总览 股 | 票持仓 🛛 関 | 旧交易状 | 況 指示查询 |
|--------------------------------------|----------|------|------|--------|------|-----|------------------|------|-------|---------|------|--------|
| 发盘日期及时间 🌲                            | 交易编号 🔷   | 行动 🜲 | 市场 🜲 | 股票代号 ಿ | 股票名称 |     | 股数/<br>已成交股数     | 币別   | 股价    | 交易状况    | 2 ¢  | C      |
| 2011/10/11<br>10:16:20               | 17726190 | 买入   | 香港   | 03968  | 招商银行 |     | 10,000/<br>8,000 | HKD  | 15.00 | 0 新增    | J    | 更改取消   |
| 2011/10/11<br>10:10:54               | 17726188 | 沽出   | 香港   | 03968  | 招商银行 |     | 10,000/<br>8,000 | HKD  | 15.10 | 0 全数成   | Ź    |        |

#### 其他便捷功能:

1. 利用股数、股价旁的上下箭咀调整输入指示

| 股 | 价: | НКД      |        | ¢  |
|---|----|----------|--------|----|
| 股 | 数: | <u>ا</u> | r<br>Z | \$ |

于股数栏内按"."即等于"000"
 例:如需输入 8000000股 只需按"8"及按两次"."即可

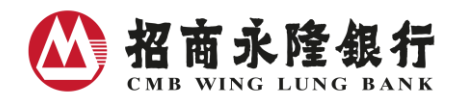

3. 按计算器图案可以实时计算阁下最大可买/卖之股数以作参考(只适用于现金证券账户买卖香 港及中国证券)

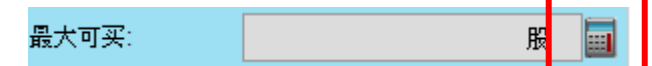

 如欲沽出该股票于账户内之所有股数,可直接按"全沽",账户内之所有可供沽出股数便会自 动填入

| 股票代号:🍳 | 03968 |    |    |  |  |  |  |  |  |  |
|--------|-------|----|----|--|--|--|--|--|--|--|
| 股票名称:  | 招商银行  |    |    |  |  |  |  |  |  |  |
|        | 买入    | 沽出 | 全沽 |  |  |  |  |  |  |  |
|        |       |    |    |  |  |  |  |  |  |  |

- 2) 快速落盘途径:只须3 Click 便可完成整个落盘程序!
- 直接点击任何一个于报价版面所显示的价位,如现价或排队买入/沽出股数的价位,有关买入/ 沽出指示、股价、股票代号、一手股数(如属买盘)便会自动填入发盘版面
- 2. 如无须更改落盘指示内容,整个落盘程序只须3 Click!

| ▶ 股票代号: 🥄 🚺                                       | 3968 去                   |                            |                                | <u>免费</u> 即6               | す报价は              |         |                  | A     |                                         |       |         |           |                  |        |                 |
|---------------------------------------------------|--------------------------|----------------------------|--------------------------------|----------------------------|-------------------|---------|------------------|-------|-----------------------------------------|-------|---------|-----------|------------------|--------|-----------------|
| ·恒生指数: 25961                                      | 1.51 <b>▼12.65/0.05%</b> | (延迟) 恒                     | 生中国                            | 企业指数:1                     | 0599.9            |         |                  | J.    | 218/17                                  |       |         |           |                  |        |                 |
| 最高/最低                                             | 22.800/22.550            |                            | 03                             | 968                        |                   | 芇       | 场:               | 香港    |                                         |       | -       |           |                  |        |                 |
| 开市/上日收市价                                          | 22.650/22.800            |                            | 招商                             | 。<br>诵<br>4<br>4<br>4<br>7 |                   |         | _                |       |                                         |       |         |           |                  |        |                 |
| 成交金额                                              | 4,042.23万                | 现                          | hind<br>合:Hi                   | KD22.600                   | )                 | 股票      | 股票代号: 🥄 03968    |       |                                         |       |         |           |                  |        |                 |
| 市盈率                                               | 8.22                     | V                          | 0.20                           | 0/0.88%                    |                   |         |                  |       |                                         |       |         |           |                  |        |                 |
| - <sup>                                    </sup> | 3.71%                    | 57%                        |                                |                            | 43%               | 股票      | 名称:              | 招商银行  |                                         |       |         |           |                  |        |                 |
| 差价                                                | 0.050/0.050              | 即价洁出                       | 买入                             | 卖出                         | 11分买2             |         |                  |       |                                         |       |         |           |                  |        |                 |
| 市值                                                | 1,037.54亿                |                            | 22.330                         | 22.000                     |                   |         |                  | 买入    | 沽出                                      | 全 ;   | t Γ     |           |                  |        |                 |
| 52周波幅                                             | 24.300/15.240            | 234.0K (18)<br>568.5K (30) | <u>22.550</u><br>22.500        | 22.600 385<br>22.650 149   | 0K (3)<br>5K (1:  |         |                  |       | · • • • • • • • • • • • • • • • • • • • |       |         |           |                  | 香港时间:2 | 017/06/07 18:23 |
| 10/50天半均值<br>除海口                                  | 23.320/21.300            | (13)                       | <u>22.450</u><br><u>22.400</u> | 22.700 179<br>22.750 296   | .0K (1:<br>.5K (1 | 股       | 价:               | HKD   |                                         | 15.08 | ŧ       | 诸朝        | 角定交易指示           |        |                 |
| 每股股息                                              | HKD/0.0                  | K (29)                     | <u>22.350</u><br><u>22.300</u> | 22.800 49.0                | K (7)<br>K (5)    |         |                  |       |                                         | 80    |         | -         |                  |        |                 |
| 以上指数延迟最小                                          | 》15分钟。                   |                            | 77.750                         |                            | 5K (X             | 股       | 数:               |       | 10000                                   | 股     | ÷       | 动:        | 头人               |        |                 |
| I Ch                                              | LN                       |                            |                                |                            |                   | □.<br>+ | ना आ-            |       |                                         | 89-   |         | 场:        | 香港               |        |                 |
|                                                   |                          |                            |                                |                            |                   | HX./\   | м <del>х</del> . |       |                                         | AX.   | <b></b> | \$代号:     | 03968            |        |                 |
|                                                   |                          |                            |                                |                            |                   | 指示      | <u> </u>         |       | 增                                       | 暴限价盘  | -       | [名称:      | 招商银行             |        |                 |
|                                                   |                          |                            |                                |                            |                   |         |                  |       |                                         |       |         | 价:        | HKD15.080        |        |                 |
|                                                   |                          |                            |                                |                            |                   | 小帮      | f                |       |                                         | 传送    | 清除      | 数:        | 10,000股          |        |                 |
|                                                   |                          |                            |                                |                            |                   |         | _                |       |                                         |       |         | ↓<br>∛类別: | 增强限价盘            |        |                 |
|                                                   |                          |                            |                                |                            |                   |         | 20               | CIICK |                                         |       |         | 校易金額      | 颜: HKD151,554.00 |        |                 |
|                                                   |                          |                            |                                |                            |                   |         |                  |       |                                         |       |         |           |                  |        |                 |
|                                                   |                          |                            |                                |                            |                   |         |                  |       |                                         |       |         |           |                  | N      |                 |
|                                                   |                          |                            |                                |                            |                   |         |                  | 返     | 回取消                                     |       |         |           |                  |        | 确定              |
|                                                   |                          |                            |                                |                            |                   |         |                  |       |                                         |       |         |           | 3 Click          |        |                 |

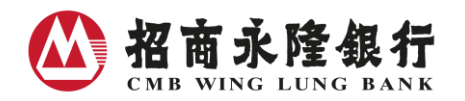

# 3) 各交易时段可供发出之指示类别

| 交易时段   | 指示类别  | 正股买卖 | 碎股买卖<br>(只供沽出) | 特别股数买卖<br>(只供沽出) |
|--------|-------|------|----------------|------------------|
| 开市前时段  | 竞价盘   | ~    | ×              | ×                |
|        | 竞价限价盘 | ~    | ×              | ×                |
| 持续交易时段 | 限价盘   | ~    | ×              | ✓                |
|        | 市价盘   | ×    | ✓              | ×                |
|        | 增强限价盘 | ~    | ×              | ✓                |
|        | 特别限价盘 | ~    | ×              | ✓                |
| 收市竞价时段 | 竞价盘   | ~    | ×              | ×                |
|        | 竞价限价盘 | ~    | ×              | ×                |

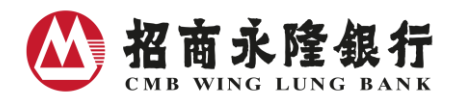

4) 更改指示

#### 更改股价 / 股数

拟更改指示之更改股数必须同时不少于已成交股数及不多于最新指示股数 (详情请参阅例子) 1. 选择 "即日交易状况"

| 可供买入证券之余额              | : HKD 12,12 | 3,123,456,78 | 9.55 | 十世间    | ×    | 结算账户 | #结余   证          | 券账户持 | 仓总览 股票 | いちゅう ほうしん ほうしん ほうしん ほうしん ほうしん しゅうしん ほうしん しゅうしん ほうしん しゅうしん しゅう しゅう しゅう しゅう しゅう しゅう しゅう しゅう しゅう しゅう | 即日交易 | 状况 | 指示查询 |
|------------------------|-------------|--------------|------|--------|------|------|------------------|------|--------|----------------------------------------------------------------------------------------------------|------|----|------|
| 发盘日期及时间 🔶              | 交易编号 🔷      | 行动 🜲         | 市场 🜲 | 股票代号 🌲 | 股票名称 | Ē    | 股数/<br>已成交股数     | 币別   | 股价     | 交易状〉                                                                                                    | 兄 🗢  | Z  |      |
| 2011/10/11<br>10:16:20 | 17726190    | 买入           | 香港   | 03968  | 招商银行 |      | 10,000/<br>8,000 | HKD  | 15.00  | ) 新增                                                                                                    | 2    | 更改 | 取消   |
| 2011/10/11<br>10:10:54 | 17726188    | 沽出           | 香港   | 03968  | 招商银行 |      | 10,000/<br>8,000 | HKD  | 15.10  | ) 全数成                                                                                                    | 绞    |    |      |

- 2. 于拟更改之指示项目栏内按 "更改"
- 3. 输入拟更改之股数及 / 或股价

|         | 更改指示         |
|---------|--------------|
| 交易编号:   | 17726189     |
| 行 动:    | 买入           |
| 市 场:    | 香港           |
| 股票代号:   | 03968        |
| 股票名称:   | 招商银行         |
| 未更改前股价: | HKD15.000    |
| 未更改前股数: | 10,000股      |
| 尚未成交股数: | 10,000股      |
| 拟更改股价:  | HKD 15.080 🜩 |
| 拟更改股数:  | 10000 股 ᅌ    |
|         | 确定取消         |

4. 核对数据,确认无误后按「确定」

| 招商永隆网上银行 |         |       |               |                        |  |  |  |  |  |
|----------|---------|-------|---------------|------------------------|--|--|--|--|--|
|          |         |       |               | 香港时间: 2019/01/22 16:11 |  |  |  |  |  |
|          | 请确定更改指示 |       |               |                        |  |  |  |  |  |
|          | 交易纬     | 扁号:   | 17726189      |                        |  |  |  |  |  |
|          | 行       | 动:    | 买入            |                        |  |  |  |  |  |
|          | 市       | 场:    | 香港            |                        |  |  |  |  |  |
|          | 股票任     | 代号:   | 03968         |                        |  |  |  |  |  |
|          | 股票      | 名称:   | 招行银行          |                        |  |  |  |  |  |
|          | 拟更改     | 收股价:  | HKD15.080     |                        |  |  |  |  |  |
|          | 拟更改     | 攻股数:  | 10,000股       |                        |  |  |  |  |  |
|          | 估计3     | 交易金额: | HKD150,800.00 |                        |  |  |  |  |  |
|          |         |       |               |                        |  |  |  |  |  |
| 返回取消     |         |       |               | 确定                     |  |  |  |  |  |

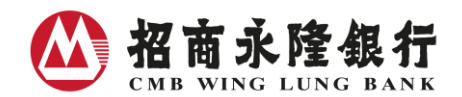

例子:

最新指示为每股\$14.98 买入 5,000 股 03968 招商银行股份,如其中 3,000 股已部份成交,则有效之更 改股数为 3,000 至 5,000 股。

- 情况1 更改股数至2,000 股 由于拟更改股数(2,000)少于已部份成交股数(3,000),指示无效
- 情况 2 更改股数至 3,000 股

由于拟更改股数(3,000)等于已部份成交股数(3,000),指示无效

- 情况 3 更改股数至 4,000 股及价位至\$14.76 由于系统已经以\$14.98 部份成交 3,000 股,输入指示等于拟以\$14.76 买入余数 1,000 股
- 情况 4 更改股数至 6,000 股

由于更改股数(6,000)多于最新指示股数(5,000),指示无效

5) 取消指示

(只适用于未完成指示)

1. 选择"即日交易状况"

| 可供买入证券之余额: HKD 12,123,123,456,789.55 |          |      |      | 1 HA   | A    | 结算则 | 长户结余 1           | [券账户持 | 枪总览 | 股票持仓  | 即日交。  | 易状况 | 指示查询 |
|--------------------------------------|----------|------|------|--------|------|-----|------------------|-------|-----|-------|-------|-----|------|
| 发盘日期及时间 🔶                            | 交易编号 🔷   | 行动 🜲 | 市场 🜲 | 股票代号 🔷 | 股票名称 |     | 股数/<br>已成交股数     | 币別    | 股价  | 交     | 易状况 🚖 |     |      |
| 2011/10/11<br>10:16:20               | 17726190 | 买入   | 香港   | 03968  | 招商银行 |     | 10,000/<br>8,000 | HKD   | 15. | 000   | 新增    | 更改  | 取消   |
| 2011/10/11<br>10:10:54               | 17726188 | 沽出   | 香港   | 03968  | 招商银行 |     | 10,000/<br>8,000 | HKD   | 15. | 100 全 | 数成交   |     |      |

- 2. 於拟取消之指示项目栏内按"取消"
- 3. 核对资料,确认无误後按「确定」

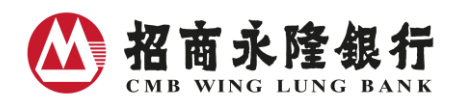

|         | Hard | *+==      | 32.00 |    |  |  |  |  |  |  |
|---------|------|-----------|-------|----|--|--|--|--|--|--|
|         | 42/1 | 时间小       |       |    |  |  |  |  |  |  |
| 诸确定取消指示 |      |           |       |    |  |  |  |  |  |  |
| 交易编号    | :    | 17726189  |       |    |  |  |  |  |  |  |
| 行动      | ):   | 买入        |       |    |  |  |  |  |  |  |
| 市场      | i:   | 香港        |       |    |  |  |  |  |  |  |
| 股票代号    | :    | 03968     |       |    |  |  |  |  |  |  |
| 股票名称    | :    | 招商银行      |       |    |  |  |  |  |  |  |
| 股价      | n    | HKD15.100 |       |    |  |  |  |  |  |  |
| 股数      | t    | 10,000股   |       |    |  |  |  |  |  |  |
| 尚未成交    | 股数:  | 4,000股    |       |    |  |  |  |  |  |  |
| 拟取消股    | 数:   | 6,000股    |       |    |  |  |  |  |  |  |
|         |      |           | 确定    | 取消 |  |  |  |  |  |  |

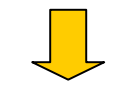

| 招商永隆网上银行                                               |                       |                                       |
|--------------------------------------------------------|-----------------------|---------------------------------------|
|                                                        | 注意:有关指示经验             | 角定后将被取消。                              |
|                                                        |                       | · · · · · · · · · · · · · · · · · · · |
| 按「确定」                                                  |                       |                                       |
| 招商永隆网上银行                                               |                       |                                       |
|                                                        |                       | 香港时间: 2019/01/22 16:12 👼 🛃            |
|                                                        | 取汤庙不                  | - 已确认                                 |
|                                                        | 交易编号:                 | 17726189                              |
|                                                        | 行动:                   | 买入                                    |
|                                                        | 市 场:                  | 香港                                    |
|                                                        | 股票代号:                 | 03968                                 |
|                                                        | 股票名称:                 | 招商银行                                  |
|                                                        | 股 价:                  | HKD15.100                             |
|                                                        | 股数:                   | 10,000股                               |
| 已收到阁下之取消指示,但并不代表<br>询。如指示在有效期限内未能力理,:<br>指示状况:取消 (CAN) | 指示经已办妥,因仍<br>将会被自动取消。 | 要跟进阁下先前给予的指示已否完成,请稍后再查                |
| 交易详情                                                   |                       | 再次交易                                  |

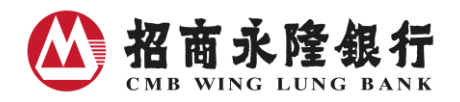

## 6) 查询交易纪录及状况

## 即日交易状况

| 可供买入证券之余额              | 结算账户结余   |      | 证券账户持仓总览 |        | 股票打  | 寺仓 即日交 | 易状况             | 指示查询 |    |       |        |    |    |
|------------------------|----------|------|----------|--------|------|--------|-----------------|------|----|-------|--------|----|----|
| 发盘日期及时间 🜲              | 交易编号 🜲   | 行动 🜲 | 市场 🜲     | 股票代号 🜲 | 股票名称 |        | 股数/<br>已成交股数    |      | 股价 |       | 交易状况 🚖 |    | S  |
| 2011/10/11<br>10:16:20 | 17726190 | 买入   | 香港       | 03968  | 招商银行 |        | 10,000<br>8,000 | нкр  | 1  | 5.000 | 新增     | 更改 | 取消 |
| 2011/10/11<br>10:15:11 | 17726189 | 买入   | 香港       | 03968  | 招商银行 |        | 10,000<br>8,000 | нкр  | 1  | 5.040 | 新增     | 更改 | 取消 |
| 2011/10/11<br>10:06:51 | 17726187 | 买入   | 香港       | 03968  | 招商银行 |        | 10,000<br>8,000 | нкр  | 1  | 5.100 | 新增     | 更改 | 取消 |
| 2011/10/11<br>10:10:54 | 17726188 | 沽出   | 香港       | 03968  | 招商银行 |        | 10,000<br>8,000 | нкр  | 1  | 5.100 | 全数成交   |    |    |

## 过去 180 天的交易详情

| 账户选择 股  | 黑买卖 账户查询 转账服  | 务 港股及中国A股股市资讯 新股                | 资讯 股票储蓄计划 最新 | 资讯及优惠 登记服务 | 网上银行    |
|---------|---------------|---------------------------------|--------------|------------|---------|
|         |               |                                 |              |            |         |
| 1420    | ×1207         | ×1107                           | 1.1.N.       | ×1207      | ×1207   |
| 您每次可查询  | 一百八十天内的其中三十一天 | 之交易详情                           |              |            |         |
| 以其它选项要  | 索所需交易纪录       |                                 |              |            |         |
|         |               | ● 即日                            |              |            |         |
| 发盘日期    |               | ○ 由 2017/06/07 📄 至 2017         | 7/06/07      |            |         |
|         |               | ○ 按月份 请选择 ▼                     |              |            |         |
| 市场      |               | 香港                              |              |            |         |
| 股票代号 🤍  |               | <ul> <li>● 全部 ○ 一请输入</li> </ul> |              |            |         |
| 行动      |               | ● 全部 ○ 买入 ○ ;                   | 沽出           |            |         |
| 交易状况    |               | 全部                              |              |            |         |
| 指示盘类别   |               |                                 |              |            |         |
|         |               |                                 |              |            | 传送清除    |
| 以交易编号搜索 | 索所需交易纪录       |                                 |              |            |         |
| 交易编号    |               | 请输入                             |              |            | (传送) 清除 |
| 以指示编号搜索 | 索所需交易纪录       |                                 |              |            |         |
| 指示编号    |               | 请输入                             |              |            | 传送 清除   |

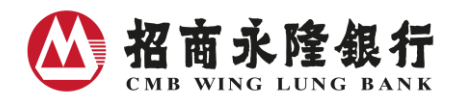

#### II. 账户查询

### 股票持仓

| 可供买入证券之余额: HKD 12,123,123,456,789.55 |       | KD 12,123,123,456,789.55 | 6 X   | 结算账户结余 | 余 证券账户持仓总览 |                 | 股票持仓即日          | 交易状况 指示查询 |
|--------------------------------------|-------|--------------------------|-------|--------|------------|-----------------|-----------------|-----------|
| 市场                                   | 股票代号  | 股票名称                     | 持有股数  | 可供沽出股数 | 币別         | 股价 <sup>1</sup> | 市值 <sup>2</sup> | C         |
| 香港                                   | 00002 | 中电控股                     | 3,000 | 3,000  | HKD        | 69.800          | 209,400.00      | 买入 活出 全沽  |
| 香港                                   | 00005 | 汇丰控股                     | 1,906 | 1,906  | HKD        | 80.250          | 152,956.50      | 买入 活出 全沽  |
| 香港                                   | 00006 | 电能实业                     | 1,500 | 1,500  | HKD        | 59.200          | 88,800.00       | 买入 活出 全沽  |
| 香港                                   | 80000 | 电讯盈科                     | 1,000 | 1,000  | HKD        | 8.200           | 8,200.00        | 买入 活出 全沽  |

### 结算账户结馀

| 可供买入证券之余额      | : HKD 1 | 12,123,123,456,789.55 | WE A           | 结算账户结余 | 证券账户持仓总览 | 股票持仓 | 即日交易状况    | 指示查询 |
|----------------|---------|-----------------------|----------------|--------|----------|------|-----------|------|
| 结算账户           | 币別      | 账面结余                  | 可供买入港股之余额      | 可供买入   | 中国A股之余额  | 可供转  | 账/提取之余额   | C    |
| 100-100-1000-1 | HKD     | 106,000,838.55        | 105,697,529.55 |        | -        | 20   | 00,000.00 |      |
| 100-100-2000-1 | CNY     | 3,520.00              | 200,000.00     | 10     | 0,000.00 | 20   | 00,000.00 | 转账   |
| 100-100-3000-1 | USD     | 3,520.00              | 200,000.00     |        | -        | 20   | 00,000.00 |      |

### 证券账户持仓总览 (只适用于保证金证券账户及已登记环球证券买卖服务之证券账户)

| 可供买入证券之余额:HK | D 12,123,123,456,789.5 | 5 结算                  |                |                | 余 证券账户持仓总览       | 股票持仓 即日交易状况           | 指示查询 |  |  |
|--------------|------------------------|-----------------------|----------------|----------------|------------------|-----------------------|------|--|--|
| 币别           | HKD                    | 可供买卖之保证金金额            | 101,997,088    | 3.00           | 可供提取之保证金金额       | 101,997,088.00        | C    |  |  |
| 借款限额         | 200,000,000.00         | 现借款结欠(DR)/结余(CR) 0.00 |                |                | 预期借款结欠(DR)/结余(CR | ) 0.00                |      |  |  |
| 保证金总值        | 943,432.82             | 本月累计利息 0.00           |                |                | 保证金比率            | 0.00%                 |      |  |  |
| 币别           |                        | 已结算之账户余额              |                |                | 可供转账/提取;         | 之余额                   |      |  |  |
| CNY          |                        | 123,943,432.82        |                |                |                  |                       |      |  |  |
| USD          |                        | 123,943,432.82        |                |                |                  |                       |      |  |  |
| EUR          |                        | 123,943,432.82        |                | 123,943,432.82 |                  |                       |      |  |  |
| JPY          |                        | 123,943,432.82        |                |                | 123,943,432      | 2.82                  |      |  |  |
| AUD          |                        | 123,943,432.82        |                | 123,943,432    | 2.82             |                       |      |  |  |
| CAD          |                        | 123,943,432.82        |                |                | 2.82             |                       |      |  |  |
| CHF          |                        | 123,943,432.82        |                |                | 123,943,432      | .82                   |      |  |  |
| GBP          |                        | 123,943,432.82        |                | 123,943,432.82 |                  |                       |      |  |  |
| NZD          |                        | 123,943,432.82        | 123,943,432.82 |                |                  |                       |      |  |  |
| SGD          |                        | 123,943,432.82        |                |                | 123,943,432      | .82                   |      |  |  |
| тнв          |                        | 123,943,432.82        | 23,943,432.82  |                | 123,943,432      | 2.82                  |      |  |  |
|              |                        |                       |                |                | * 如需提取款项,须注意未;   | 完成交收之款项并不 <b>能提取。</b> | 转账   |  |  |

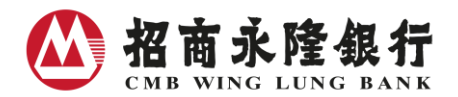

III. 即时网上报价

免费网上即时报价

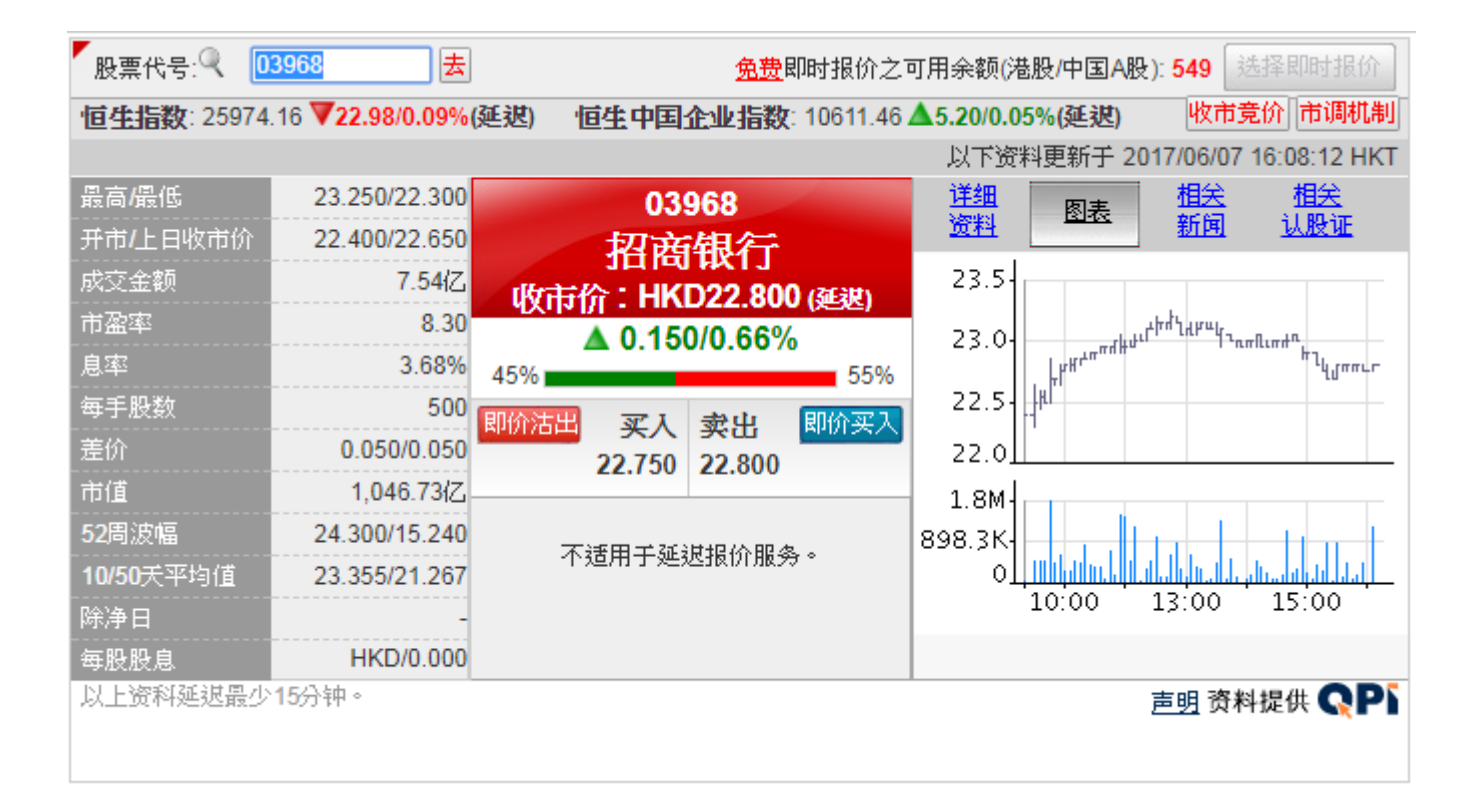

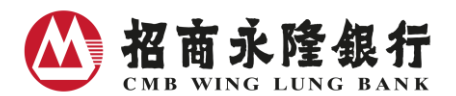

IV. 转账服务

#### 银行账户转账

银行账户转账服务之提款及存款账户必须属同一币别

| 账户选择股票买卖 | 账户查询 转账服务 | 港股及中国A股股市资讯          | 新股资讯 股票 | 票储蓄计划 最 | 新资讯及优惠 | 登记服务 |      | 网上银行 |
|----------|-----------|----------------------|---------|---------|--------|------|------|------|
|          | 银行账户转账 证  | 券账户转账   证券账户转账:      | 纪录      |         |        |      |      |      |
| 120      | ×20       | ×1207                |         | ×110    | 14     |      | ×110 |      |
| 银行账户转账输入 |           |                      |         |         |        |      |      |      |
| 提款账户     |           | 港币储蓄户口 100-100-1000- | 1 💌     |         |        |      |      |      |
| 存入账户     |           | 港币储蓄户口 100-100-1000- | 2 💌     |         |        |      |      |      |
| 金额       |           | HKDīt                | 输入      |         |        |      |      |      |
|          |           |                      |         |         |        |      | 传送   | 取消   |

#### 证券账户转账 (只适用于保证金证券账户及已登记环球证券买卖服务之证券账户)

客户每天均可转账款项进出证券账户,转账的截数时间为星期一至六下午六时,转账指示如在截数时间之后发出,指示将于下一个工作天处理。另每宗及每日转账指示之限额 为等值港币 999,999,999 元。

| 账户选择 | 股票买卖  | 账户查询  | 转账服务     | 港股及中国A股股市资讯  | 新股资讯       | 股票储蓄计划 | 最新资讯及优惠 | 登记服务      | 网上银行 |
|------|-------|-------|----------|--------------|------------|--------|---------|-----------|------|
|      |       | 银行账户朝 | 频账 证券则   | 长户转账 证券账户转账约 | 记录         |        |         |           |      |
|      | 2.827 |       | ×1107    | ×1200        |            | ×1200  |         | 1220 C    | 120  |
| 证券账户 | 转账输入  |       |          |              |            |        |         |           |      |
| 指示行动 | 1     |       | 由        | 港币结算账户转账至证券账 | 번 <b>*</b> |        |         |           |      |
| 金额   |       |       | H        | KD 💌         | 请输入        | ]      |         |           |      |
|      |       |       | - 1934 M | <            |            |        |         | - 1954 J. | 传送清除 |

- 1. 选择转账服务
- 2. 选择证券账户转账
- 3. 选择「指示行动 」 及输入「金额 」

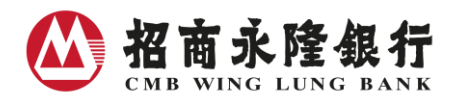

#### V. 股票储蓄计划

#### 查询最近一百二十日之股票储蓄计划交易状况

| ×1200         | 1220 | ×23.07                | 1220 | 1220                    | ×1230   |
|---------------|------|-----------------------|------|-------------------------|---------|
| 计划编号: SP02800 |      |                       |      |                         |         |
| 划号码: 0001     |      | 状况: 生效                |      | 币 別: HKD                |         |
| と票名称: 盈富基金    |      | 股票代号: 02800           |      | 每月投资金额: 1,0             | 00.00   |
| 购入日期          |      | 购入价                   | 购入股数 |                         | 余款退还    |
| 2011/10/18    |      | 19.800                | 47   |                         | 19.400  |
| 2011/09/16    |      | 19.400                | 48   |                         | 19.800  |
| 2011/08/17    |      | 18.000                | 52   |                         | 14.000  |
| - 划号码: 0002   |      | 状况: 生效<br>股票代号: 00388 |      | 币 別: HKD<br>毎日投资全额: 5.0 | 00.00   |
| 购入日期          |      | 购入价                   | 购入股数 | 47 110.00 12 10.0       | 余款退还    |
| 2011/10/10    |      | 138.000               | 35   |                         | 20.000  |
| 2011/09/07    |      | 140.000               | 35   |                         | 50.000  |
|               |      | 146.000               | 35   |                         | 132.000 |

### VI. 股市资讯

| 股票 A股            | 认股证 牛熊证 -                                                                                                    | 十大排行榜 指数            | 及成份股 新師      | 闻及评论 上市       | 公司资讯            | 新股资       | 讯 自选投资组     | 合工具                 |         | C             |
|------------------|----------------------------------------------------------------------------------------------------|---------------------|--------------|---------------|-----------------|-----------|-------------|---------------------|---------|---------------|
|                  |                                                                                                    |                     |              |               |                 |           |             |                     |         |               |
| 股票报价             |                                                                                                    | 香港主要指数              | 延迟)          |               |                 |           |             |                     |         | 更多 >>         |
|                  |                                                                                                    | 市场成                 | 洨额           | 恒指            |                 | 恒         | 生国企         | 恒生中企                |         | 创业板           |
| 股票代号:            | : 、 请输入 [去]                                                                                                    | 869.8               | 9/7.         | 25974.16      | 6               | 10        | 611.46      | 4108.07             |         | 330.26        |
|                  |                                                                                                    |                     |              | ▼-22.98 (-0.  | 09%)            | ▲ 5.2     | 0 (0.05%)   | ▲ 0.22 (0.01%       | o) 🔻 -2 | 2.07 (-0.62%) |
| 香港恒生指数           | <b>牧</b> 更多 >>                                                                                                    | 最大升幅(延迟             |              |               | 更               | 多 >>      | 最大跌幅(延迟     |                     |         | 更多 >>         |
| 香港恒生             | 挂指数: 25974.16     10     10     10     10     10     10     10     10     10     10     10     10     10     10     10     10     10     10     10     10     10     10     10     10     10     10     10     10     10     10     10     10     10     10     10     10     10     10     10     10     10     10     10     10     10     10     10     10     10     10     10     10     10     10     10     10     10     10     10     10     10     10     10     10     10     10     10     10     10     10     10     10     10     10     10     10     10     10     10     10     10     10     10     10     10     10     10     10     10     10     10     10     10     10     10     10     10     10     10     10     10     10     10     10     10     10     10     10     10     10     10     10     10     10     10     10     10     10     10     10     10     10     10     10     10     10     10     10     10     10     10     10     10     10     10     10     10     10     10     10     10     10     10     10     10     10     10     10     10     10     10     10     10     10     10     10     10     10     10     10     10     10     10     10     10     10     10     10     10     10     10     10     10     10     10     10     10     10     10     10     10     10     10     10     10     10     10     10     10     10     10     10     10     10     10     10     10     10     10     10     10     10     10     10     10     10     10     10     10     10     10     10     10     10     10     10     10     10     10     10     10     10     10     10     10     10     10     10     10     10     10     10     10     10     10     10     10     10     10     10     10     10     10     10     10     10     10     10     10     10     10     10     10     10     10     10     10     10     10     10     10     10     10     10     10     10     10     10     10     10     10     10     10     10     10     10     10     10     10     10     10     10     10     10     10     10     10     10     10 | 股票代号                | 股票名称         | 收市价           | Я               | <b>失</b>  | 股票代号        | 股票名称                | 收市价     | 升跌            |
| 26100-<br>26000- |                                                                                                    | 00825               | 新世界百货中<br>国  | 1.900         | <b>▲</b> +42    | .86%      | 08027       | 吉辉控股                | 0.370   | ▼-27.45%      |
| 25900-           | m                                                                                                    | 00567               | 大昌微线集团       | 0.520         | ▲ +31           | .65%      | 00834       | 康大食品                | 2.560   | ▼-26.44%      |
| 25700 10:00      | 13:00 15:00                                                                                                    | 00705               | 鼎和矿业         | 0.046         | <b>▲</b> +27    | .78%      | 01190       | 航标控股                | 0.420   | ▼-23.64%      |
| 市场成交额:           | 869.89(Z)                                                                                                    | 01106               | 中国海景         | 0.188         | <b>▲</b> +23    | .68%      | 08416       | HM<br>International | 6.150   | ▼-23.12%      |
| 即将上市新聞           | 2 <u>更多 &gt;&gt;</u><br>股票代号/<br>股票名称                                                                                                    | 01400               | 宏太控股         | 0.210         | <b>▲</b> +21    | .39%      | 08093       | 爱特丽皮革               | 1.890   | ▼-18.18%      |
| 2017/06/09       | 01679<br>瑞斯康集团                                                                                                    | 市场新闻                |              |               |                 |           |             |                     |         | 更多 >>         |
| 2017/06/13       | <mark>06038</mark><br>信越控股                                                                                                    | 日期/时间               | a            |               |                 |           | 新闻头条        |                     |         |               |
| 2017/06/13       | 02269<br>药明生物                                                                                                    | 2017/06/07 1        | 8:10<br>金朝阳  | :将作价4,556亿    | 乙港元出售           | 香港一处      | 物业 (道琼斯新闻   | R))                 |         |               |
| 2017/06/14       | 08446<br>ITP HOLDINGS                                                                                                    | 2017/06/07 1        | 8:10 金朝印     | 容向Glory Geniu | us Internat     | ional Inv | estment出售香港 | 物业 (道琼斯新闻           | )       |               |
| 2017/06/16       | 08420<br>NEXION TECH                                                                                                    | 2017/06/07 1        | 7:42<br>光大证: | 券1-5月收入人民     | 3币 <b>18</b> 亿元 | (道琼斯新     | 新闻)         |                     |         |               |
| 2017/06/16       | 01630<br>建成控股                                                                                                    | 2017/06/07 1<br>HKT | 7:42<br>光大证: | 券1-5月净利润人     | 、民币8.39         | 1亿元 (道    | 晾斯新闻)       |                     |         |               |
|                  | 资料提供 QP                                                                                                    | 2017/06/07 1<br>HKT | 7:22 迪臣发     | 展称业绩结果还       | 受子公司测           | 自臣建设了     | 贡献增加的帮助(    | 道琼斯新闻)              |         |               |

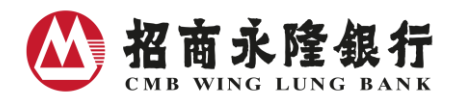

#### VII. 自选投资组合

| 股票 A股 | 认股证        | 午熊证 -   | 十大排行榜              | 指数及成低                | 分股 新    | 闻及评论                 | 上市公司资讯  | l 新股资讯  | 自选投资组合 | 工具                |                            |         | C    |
|-------|------------|---------|--------------------|----------------------|---------|----------------------|---------|---------|--------|-------------------|----------------------------|---------|------|
|       |            |         |                    |                      |         |                      |         |         |        |                   |                            |         |      |
| ▶ 投资组 | 合 (延迟)     | - 投资约   | 拾 1                |                      |         |                      |         |         |        |                   |                            | 资料提供    | QPi  |
| 选择显为  | <b>⊼</b> ∶ | 投资      | ឌ组合1▼              |                      |         |                      |         |         |        |                   |                            | 储存      | 重新输入 |
| 股票代号  | 股票名称       | 现价      | 现价升跌               | 买入价 /<br><b>卖出价</b>  | 开市价     | 最高价 /<br>最低价         | 成交金额    | 购入价     | 购入股数   | 购入成本              | 参考市值<br><mark>(</mark> 港元) | 参考利润    |      |
| 3968  | 招商银行       | 22.800  | +0.150<br>(+0.66%) | 22.750 /<br>22.800   | 22.400  | 23.250 /<br>22.300   | 7.54亿 [ | 12.000  | 10000  | 12万               | 22.80万                     | +10.80万 | 删除   |
| 0001  | 长和         | 101.000 | -0.600<br>(-0.59%) | 100.900 /<br>101.000 | 100.800 | 101.500 /<br>100.700 | 3.64亿 [ | 100.000 | 2000   | <mark>20</mark> 万 | 20.20万                     | +2,000  | 刪除   |
| 0002  | 中电控股       | 84.300  | -0.200<br>(-0.24%) | 84.200 /<br>84.300   | 85.000  | 85.000 /<br>83.650   | 1.19亿 [ | 60.000  | 5000   | <mark>30</mark> 万 | 42.15万                     | +12.15万 | 刪除   |
|       |            |         |                    |                      |         |                      | [       |         |        |                   |                            |         |      |
|       |            |         |                    |                      |         |                      | [       |         |        |                   |                            |         |      |
|       |            |         |                    |                      |         |                      | [       |         |        |                   |                            |         |      |
|       |            |         |                    |                      |         |                      |         |         |        |                   |                            |         |      |

如有任何查询,請致电本行客户服务热线(852)23095555。